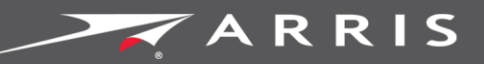

### Global Knowledge Services

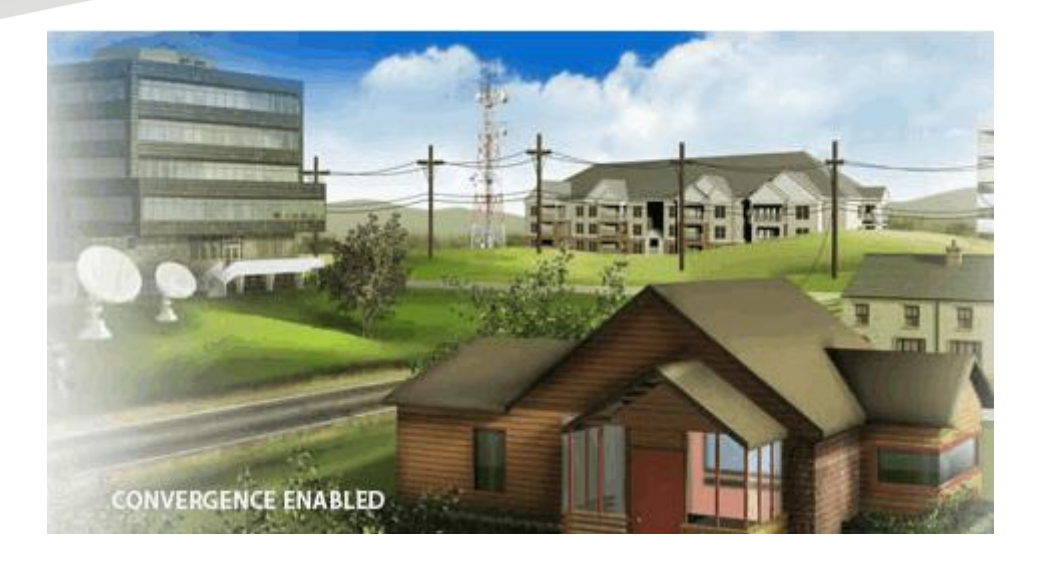

# Suddenlink Release 1.0

### MDU User Guide

March 2016

### MDU User Guide

Version 1.8

### **ARRIS Copyrights and Trademarks**

©ARRIS Enterprises, Inc. 2015 All rights reserved. No part of this publication may be reproduced in any form or by any means or used to make any derivative work (such as translation, transformation, or adaptation) without written permission from ARRIS Enterprises, Inc. ("ARRIS"). ARRIS reserves the right to revise this publication and to make changes in content from time to time without obligation on the part of ARRIS to provide notification of such revision or change.

ARRIS and the ARRIS logo are all trademarks of ARRIS Enterprises, Inc. Other trademarks and trade names may be used in this document to refer to either the entities claiming the marks and the names of their products. ARRIS disclaims proprietary interest in the marks and names of others.

ARRIS provides this guide without warranty of any kind, implied or expressed, including, but not limited to, the implied warranties of merchantability and fitness for a particular purpose. ARRIS may make improvements or changes in the product(s) described in this manual at any time.

The capabilities, system requirements and/or compatibility with third-party products described herein are subject to change without notice.

### Table of Contents

| 1. | Logging into the Suddenlink Network | . 4 |
|----|-------------------------------------|-----|
| 2. | Adding Devices To Your Account      | 12  |
| 3. | Removing Devices From Your Account  | 17  |
| 4. | Password Recovery                   | 18  |
| 5. | Support Contact                     | 21  |

## Logging into the Suddenlink Network

Login instructions are provided below for existing users as well as new users.

- **•** For existing users, log into the portal as follows:
- Access the portal URL provided by your registration email. If you do not have access to the email or cannot find the URL call the Suddenlink technical support line at 1-855-861-4168 to get access.
- 2. Log in using your account credentials (email, password).

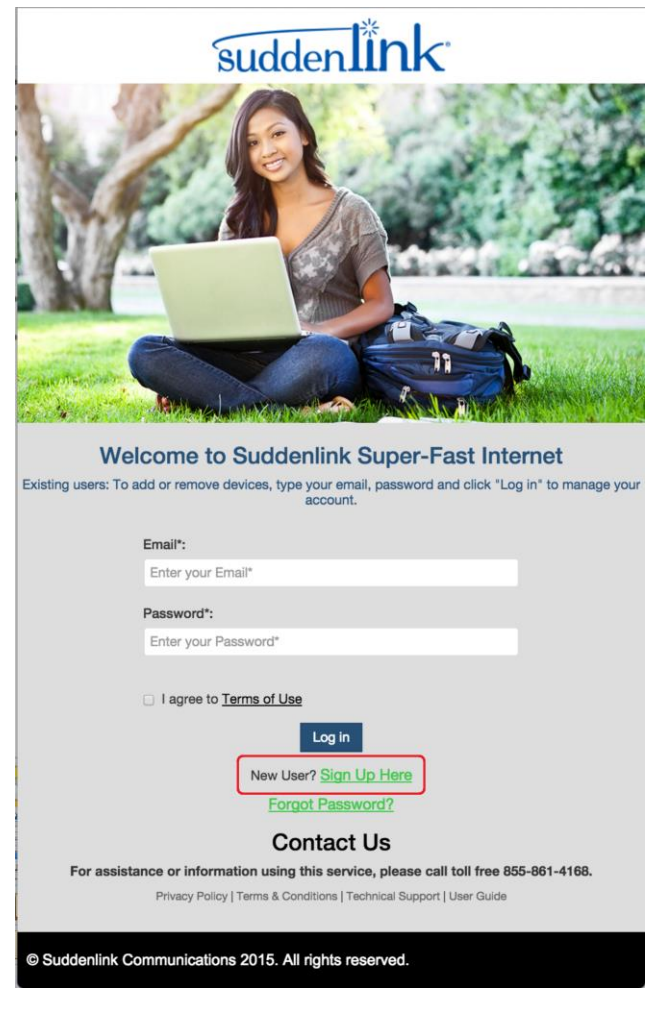

**•** For new users, log into the portal as follows:

#### 1. Either:

Open your Wireless Network configuration settings and select the network provided to you by your apartment manager, as shown below.

#### For Mac Users:

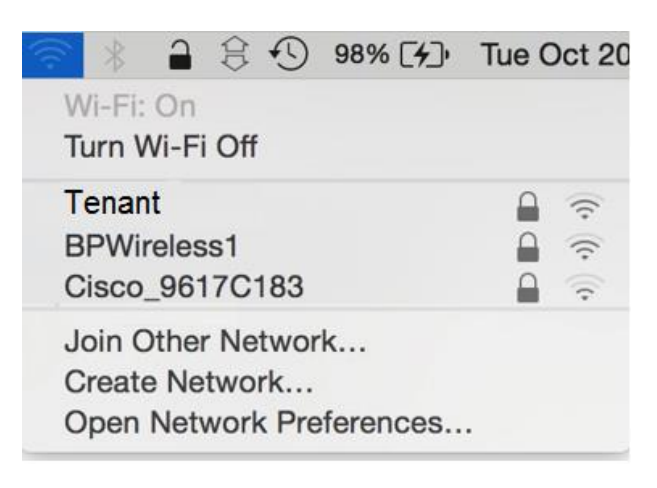

#### For Windows Users:

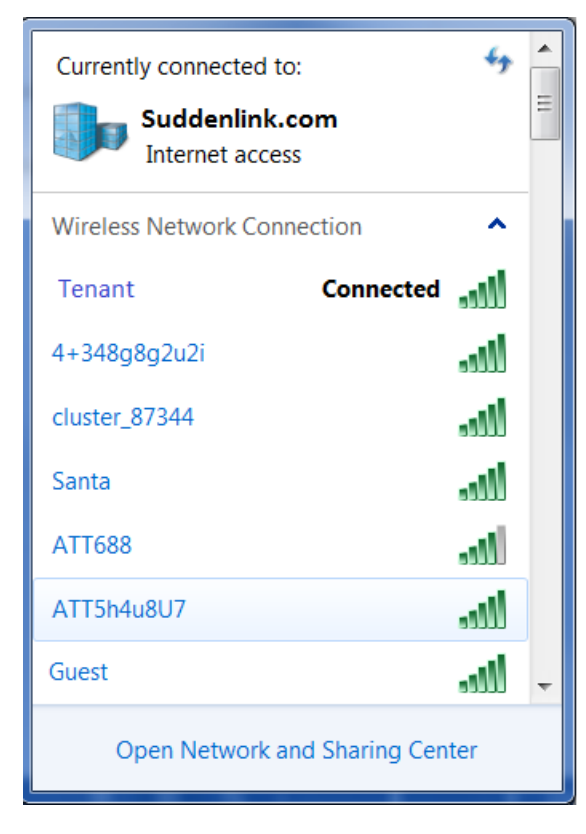

#### For IOS Users:

| Settings Wi-Fi                                                                                       |                                              |
|----------------------------------------------------------------------------------------------------|----------------------------------------------|
| Wi-Fi                                                                                                |                                              |
| CHOOSE A NETWORK                                                                                     |                                              |
| Tenant                                                                                               | <b>€ ≑ ()</b>                                |
| Other                                                                                                |                                              |
| Ask to Join Networks                                                                                 | 0                                            |
| Known networks will be joined<br>If no known networks are avail<br>have to manually select a network | i automatically.<br>lable, you will<br>work. |

#### For Android Users:

| 8                                       | 🕅 👬 👬 💼 50% 13:54 |
|-----------------------------------------|-------------------|
| 🔇 🔯 Wi-Fi                               | ON                |
| Tenant<br>Secured with WP<br>available) | A/WPA2 (WPS       |
| Lobby                                   | ₹.                |
| Other                                   | ₹.                |
| Ð                                       | +                 |

Or...

Plug into an Ethernet outlet in your unit if that options is available.

2. Open your browser and navigate to a non-secure website such as

http://www.suddenlink.com/. You will be automatically directed to the network portal page. Bookmark this page for easy access in the future.

3. If you are an existing Suddenlink User, type your email and password, then click **Log In** to manage your account.

4. If you are a New User, select New User? Sign Up Here option shown below:

| sudden                                    | nk <sup>.</sup>                                                                                                    |
|-------------------------------------------|----------------------------------------------------------------------------------------------------|
| Welcome to Sude                           | denlink Super-Fast Internet                                                                                                    |
| Existing users: To add or remove devices, | type your email, password and click "Log in" to manage your account.                                                               |
| Email*:                                   | Enter your Email*                                                                                                    |
| Password*:                                | Enter your Password*                                                                                                    |
|                                           | I agree to Terms of Use                                                                                                    |
| Ne<br>For assistance or information u     | Log In<br>w User? <u>Sign Up Here</u><br>Forgot Password?<br>Contact Us<br>rsing this service, please call toll free 855-861-4168. |
| Privacy Po                                | licy   Terms & Conditions   User Guide                                                                                             |
| © Suddenlink Com                          | munications 2015. All rights reserved.                                                                                             |

4. Fill out the registration form with your user information, check the **terms of use box**, and click **Continue**, as shown below. Be sure to use a valid email, as this email address will be used to recover your password and for other network related communications.

| Residen                   | t Internet Servie                                                        | ce  |    |
|---------------------------|--------------------------------------------------------------------------|-----|----|
| Please<br>When signing on | specify a Email and password.<br>, you'll need to know your full usemany | 6.: |    |
| Email*:                   | non@anis.com                                                             |     |    |
| Re-enter email*:          | hon@ams.com                                                              |     |    |
| Password':                |                                                                          |     |    |
| Re-enter password':       |                                                                          |     |    |
| First Name':              | bon                                                                      |     |    |
| Last Name'r               | curtain                                                                  |     |    |
| Character Addresses       | (hereiter)                                                               |     |    |
| Street Address 1          | Enter Street Address2                                                    |     |    |
| City's                    | Febre City Harne                                                         |     |    |
| State Dravingen           | Land and Land.                                                           |     |    |
|                           | Alabama                                                                  | -   |    |
| Postal Code":             | Enter postal Code                                                        |     |    |
| Country*:                 | United States of America                                                 | •   | N  |
| Phone*:                   | Enter Phane Number                                                       |     | 45 |
| Secret question':         | Please select a security question                                        | •   |    |
| Enter answer*:            | Enter Answer                                                             |     |    |
|                           | I agree to Tems of Use                                                   |     |    |
| Plea<br>* b               | se enter a valid city name<br>ndicates required field.                   |     |    |
|                           |                                                                          |     |    |
|                           | Continue                                                                 |     |    |
|                           |                                                                          |     |    |

Once your account is created, you will be directed to the account management page.

|                      |                                 | Account Manageme                                 | nt                             | Log                             |
|----------------------|---------------------------------|--------------------------------------------------|--------------------------------|---------------------------------|
| elcome!              |                                 |                                                  |                                | _                               |
|                      |                                 |                                                  |                                |                                 |
| o get started, cl    | lick the "Add the Device I Am U | Ising" button below. This will register          | your current device and you o  | can then login and get started. |
| Account De           | tails                           | Devices                                          |                                |                                 |
| Email:               | jhon@arriscom                   | MAC Address                                      | Description                    | Romovo Dovico                   |
| New password:        | Enter New Password              | MAC Address                                      | Description                    | Remove Device                   |
| Verify password:     | Enter Confirm Password          | Naximum number of devices is 10                  |                                |                                 |
| Old password:        | Enter Old Password              | Add the Dev                                      | rice IAm Using Add a New Devi  | ce Manually                     |
| Access type:         | Standard service (Free Access)  |                                                  |                                |                                 |
| First name:          | jhon                            |                                                  |                                |                                 |
| Last name:           | curtain                         |                                                  |                                |                                 |
| Phone number:        | 998-654-3496                    |                                                  |                                |                                 |
|                      | Change                          |                                                  |                                |                                 |
| Account Start data:  | 2016-01-20 05:39:03             |                                                  |                                |                                 |
| Account Expiry date: | 2016-07-30 06:39:03             |                                                  |                                |                                 |
|                      |                                 |                                                  |                                |                                 |
|                      |                                 |                                                  |                                |                                 |
|                      |                                 | Contact Us                                       |                                |                                 |
|                      | For ass                         | istance or information using this service, pleas | e call toll free 355-861-4168. |                                 |
|                      |                                 | Privacy Policy   Terms & Conditions   Use        | r Gulde                        |                                 |

You will also receive an email containing a welcome message and your log-in credentials, like the **EXAMPLE** below:

Welcome to Suddenlink Wi-Fi, Thomas.

For your convenience, here are your login details:

Email: thomas.anyone@gmail.com Password: ABCD12345

Please save this account information. You will need it the next time you connect to the wireless network.

Please bookmark the address below. We use an automatic login for your device and once logged in, you will need this address to reach your account management page:

https://pas.sdlwifi.com/pas/compat/mdu\_012345678901/plain?realm=012345672816

Best regards, Suddenlink Communications

Save this email for future reference.

1. Add your device to the approved device list – In the **Devices** box, click the "Add the device I am using" button.

| Devices                                             |             |               |  |  |  |
|-----------------------------------------------------|-------------|---------------|--|--|--|
| MAC Address                                         | Description | Remove Device |  |  |  |
| Maximum number of devices is 10                     |             |               |  |  |  |
| Add the device I am using Add a new device manually |             |               |  |  |  |

2. Name your Device and click the "Add This Device" button.

| suddenlink                       |                      |  |
|----------------------------------|----------------------|--|
| <b>Resident Internet Service</b> |                      |  |
| Add This Device 14109fd2c427     |                      |  |
| Description:                     | Thom's Macbook PRO   |  |
|                                  | Back Add This Device |  |

3. The system will process your log-in. This should only take 10 seconds or so.

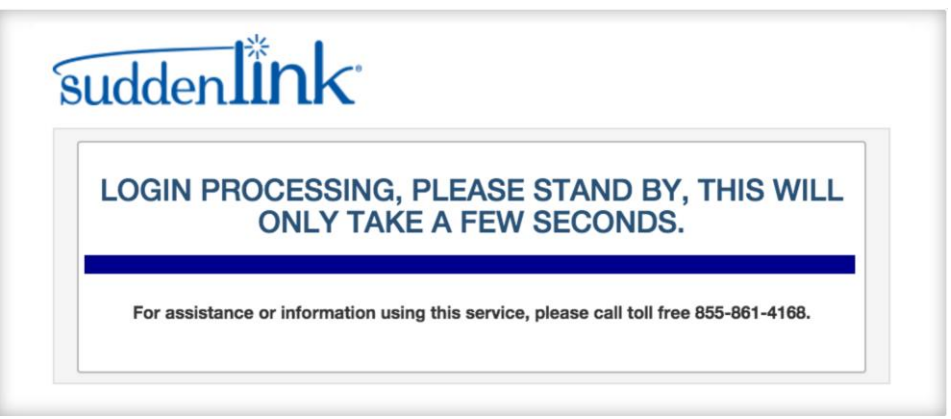

4. You are now connected and will be redirected to a local website.

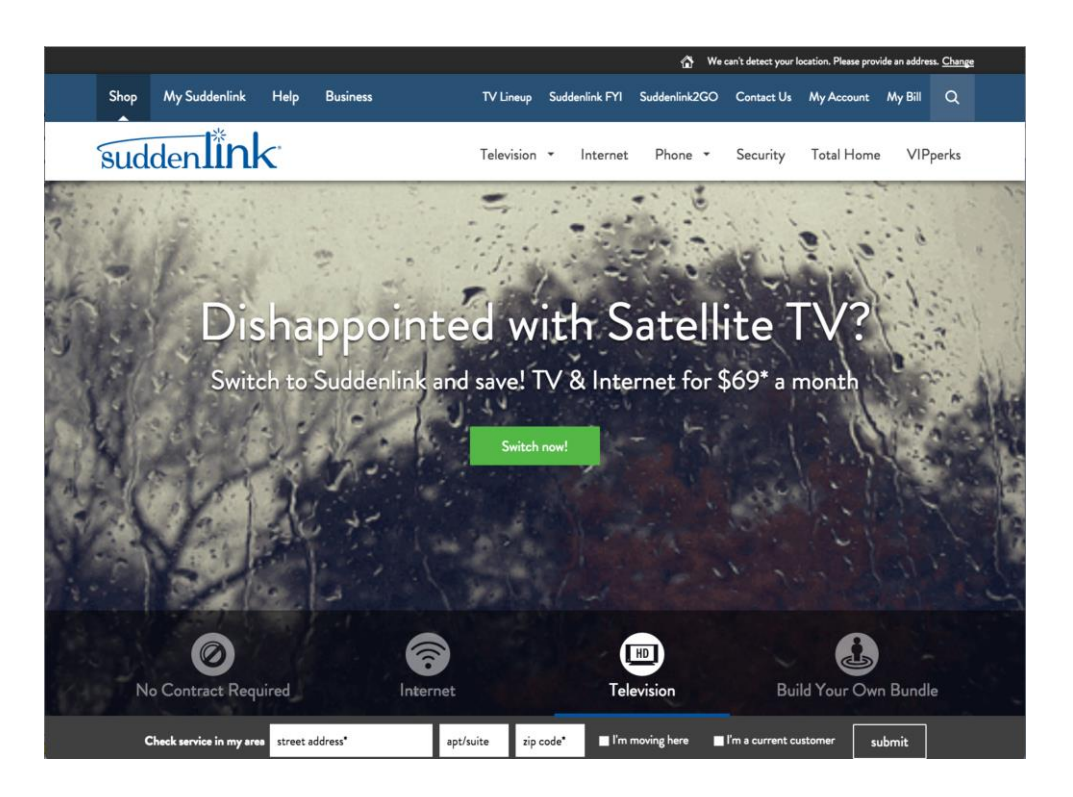

## Adding Devices To Your Account

You can add an additional device to your account using a browser from that device, or if your device does not have a browser (e.g, printer, Roku,) you can manually add device by entering its MAC address from a device capable of accessing the login page.

#### **Connecting Devices Using a Browser**

You may connect up to 10 devices, including but not limited to laptops, tablets, phones and game systems. This example shows the view from a mobile phone type device. Other types of devices follow the same steps.

#### ► To automatically add devices to your account:

- 1. Connect to the Network SSID or Ethernet port
- 2. Open a browser on the device. If you are not automatically directed to the portal page, make sure you are connected to the proper network and navigate to <a href="http://www.suddenlink.com/">http://www.suddenlink.com/</a>. You will be redirected to the portal page.

| suddenlink<br>Suddenlink                                                                                          |
|----------------------------------------------------------------------------------------------------|
| Welcome to Suddenlink Super-Fast<br>Internet                                                                      |
| Existing users: To add or remove devices, type your email,<br>password and click "Log in" to manage your account. |
| Email*:                                                                                                    |
| Enter your Email*                                                                                                 |
| Password*:                                                                                                    |
| Enter your Password*                                                                                              |
| □ I agree to <u>Terms of Use</u>                                                                                  |
| Log In                                                                                                    |
| New User? Sign Up Here                                                                                            |
| Forgot Password?                                                                                                  |
| Contact Us                                                                                                    |
| For assistance or information using this service, please call toll free 855-861-4168.                             |
| Privacy Policy   Terms & Conditions   User Guide                                                                  |
| © Suddenlink Communications 2015. All rights<br>reserved.                                                         |

Version 1.8 Copyright ARRIS Enterprises, Inc. 2015. All Rights Reserved.

3. Log into your account using your previously created account credentials (email, password) and check the box to accept the terms of use.

| ••••• AT&T 穼                      | 10:03 AM<br>pas.sdlwifi.com                                  | * 87% 🔳                          |
|-----------------------------------|--------------------------------------------------------------|----------------------------------|
| Welcome                           | e to Suddenlin<br>Fast Internet                              | ik Super-                        |
| Existing users<br>your email, pas | s: To add or remove<br>sword and click "Log<br>your account. | devices, type<br>g in" to manage |
| Email*:                           |                                                              |                                  |
| thomas.                           | anyone@gmail.com                                             |                                  |
| Passwor                           | d*:                                                          |                                  |
| •••••                             | •••                                                          |                                  |
| 💋 I agre                          | e to <u>Terms of Use</u><br>Log in                           |                                  |
| Nev                               | w User? <u>Sign Up H</u>                                     | ere                              |
| ļ                                 | Forgot Password?                                             | 2                                |
|                                   | Contact Us                                                   |                                  |
| For assista service, ple          | ance or information<br>ase call toll free 85                 | using this<br>5-861-4168.        |

4. On the account management page, click the "Add the device I am using" button.

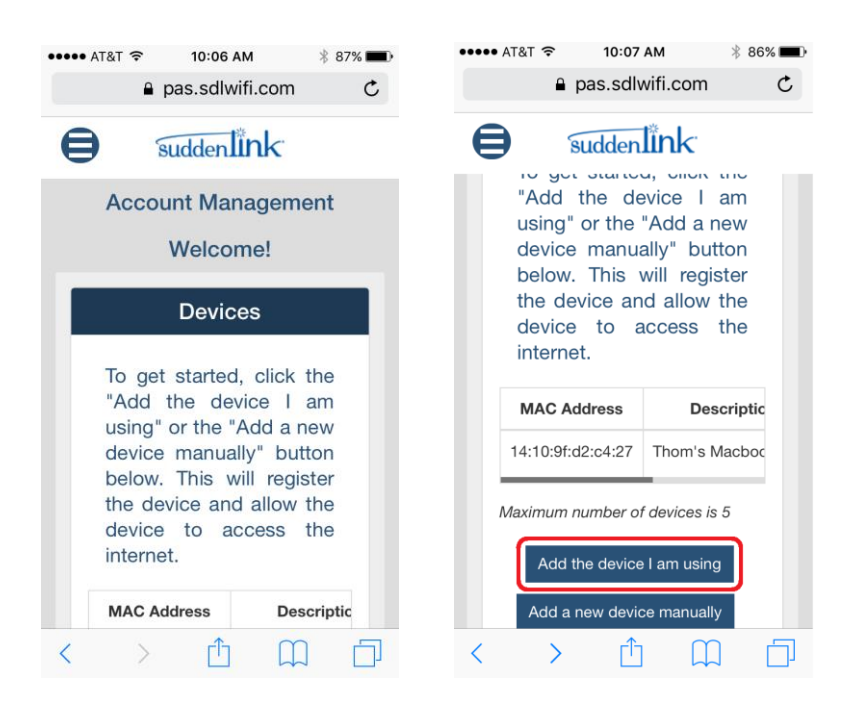

5. Name your device and click the "Add This Device" button.

| No SIM 훅   | 12:15 PM                                         |   |
|------------|--------------------------------------------------|---|
|            | a pas.sl.arriswifi.net                           | C |
|            |                                                  |   |
|            | Resident Internet Service                        |   |
|            | Add This Device c88550e67f74                     |   |
|            | Description:                                     |   |
|            | example: NIHARIKA's device                       |   |
|            | Back                                             |   |
|            | Add This Device                                  |   |
|            |                                                  |   |
|            |                                                  |   |
|            | Privacy Policy   Terms & Conditions   User Guide |   |
|            |                                                  |   |
| © Suddenli | ink Communications 2015. All rights reserved.    |   |

6. Your device add will be processed and you will be redirected to a local web page.

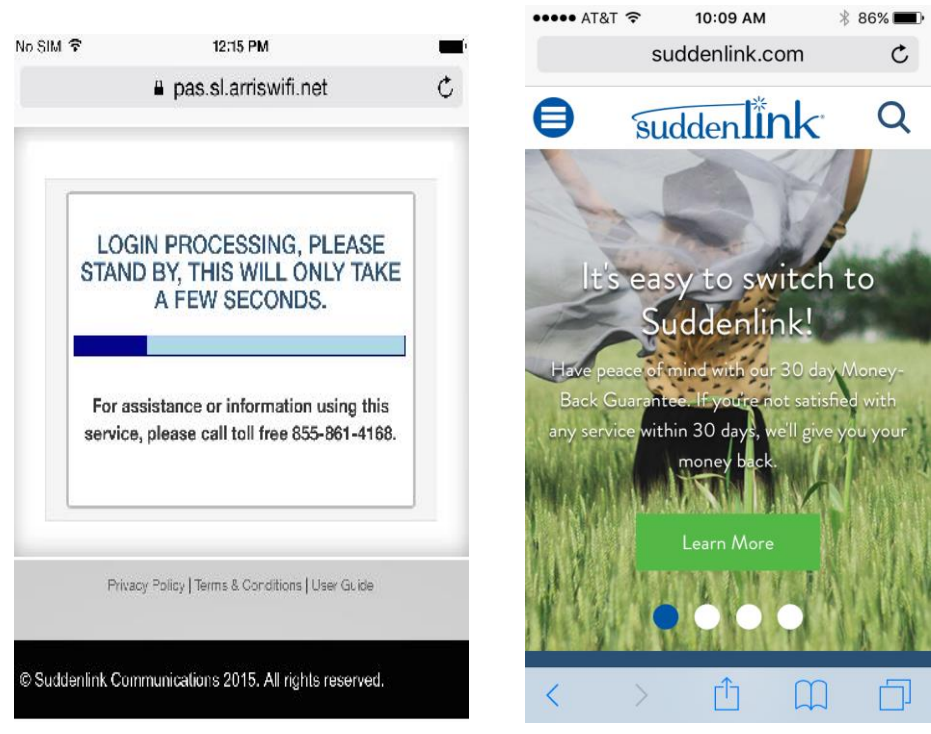

7. You are connected!!

#### **Manually Adding Devices**

► ► Note: Do not connect your device to the network prior to adding it via the manual process. If it is already connected to the Network, you will need to turn the device off for 15 minutes following manual MAC entry to allow the system to reset the device record.

#### ► To manually add devices:

1. Locate the MAC address of the device you wish to add. MAC addresses are often located in the settings section or on the device label.

The devices MAC Addresses will be similar to the following format: 68:32:C4:57:24:41

**Note**: For information on locating the MAC address for you particular device, please refer to the manufacturer's instructions.

2. Log in to the Network Portal using the web browser of a previously connected device. See Page 4, "Logging into the Suddenlink Network" for detailed instructions. After you have logged in, you will be directed to your account management page.

| MAC Address Description Remove Device       | Devices           |                    |               |  |  |  |
|---------------------------------------------|-------------------|--------------------|---------------|--|--|--|
|                                             | MAC Address       | Description        | Remove Device |  |  |  |
| 14:10:9f:d2:o4:27 Thom's Macbook PRO Delete | 14:10:9f:d2:c4:27 | Thom's Macbook PRO | Delete        |  |  |  |

Maximum number of devices is 10

Add a new device manually

3. In the **Devices** box, click **Add a new device manually.** 

|   | Devices                         |                           |               |
|---|---------------------------------|---------------------------|---------------|
|   | MAC Address                     | Description               | Remove Device |
|   | 14:10:9f:d2:c4:27               | Thom's Macbook PRO        | Delete        |
| 1 | Maximum number of devices is 10 |                           |               |
|   |                                 | Add a new device manually |               |

4. Enter the device MAC address and device description. Click Add This Device.

| Residen                                                                    | t Internet Service                                                                                                    |
|----------------------------------------------------------------------------|----------------------------------------------------------------------------------------------------|
| Enter the MAC address of your device<br>12 digits long. Consult the device | and click the Register button below. MAC addresses must be<br>a manufacturer if you need help to find this information. |
| MAC Address*:                                                              | 68:32:C4:57:24:41                                                                                                    |
|                                                                            |                                                                                                    |
| Description:                                                               | Thom's Printer                                                                                                    |

5. You will be directed to the Account Management page and the device will show up in the device list.

| Devices                         |                           |               |
|---------------------------------|---------------------------|---------------|
| MAC Address                     | Description               | Remove Device |
| 14:10:9f:d2:c4:27               | Thom's Macbook PRO        | Delete        |
| 68:32:c4:57:24:41               | Thom's Printer            | Delete        |
| Maximum number of devices is 10 |                           |               |
|                                 | Add a new device manually |               |

6. Repeat these steps to add additional devices.

## **Removing Devices From Your Account**

- **•** To remove devices from your account:
- 1. Access the portal from your web browser and log in. See *Logging into the Suddenlink Wi-Fi* (page 4).
- 2. Click **Delete** next to the device you want to remove from the account.

This device will be removed from the Devices list.

| D | evices                         |                           |               |
|---|--------------------------------|---------------------------|---------------|
|   | MAC Address                    | Description               | Remove Device |
|   | 14:10:9f:d2:c4:27              | Thom's Macbook PRO        | Delete        |
| м | aximum number of devices is 10 |                           |               |
|   |                                | Add a new device manually |               |

## Password Recovery

- To recover a lost password:
- 1. Access the portal page via your web browser.
- 2. On the login screen, click the Forgot Password link.

| suddenlink                                                                                                    |
|----------------------------------------------------------------------------------------------------|
| Welcome to Suddenlink Super-Fast<br>Internet                                                                      |
| Existing users: To add or remove devices, type your email,<br>password and click "Log in" to manage your account. |
| Email*:                                                                                                    |
| Enter your Email*                                                                                                 |
| Password*:                                                                                                    |
| Enter your Password*                                                                                              |
| Log In<br>New User? Sign Up Here<br>Forgot Password?<br>Contact Us                                                |
| For assistance or information using this service,<br>please call toll free 855-861-4168.                          |
| Privacy Policy   Terms & Conditions   User Guide                                                                  |
| © Suddenlink Communications 2015. All rights reserved.                                                            |

3. Fill in the email address associated with your account.

| uddenlink                     | -0                                                                                  |
|-------------------------------|-------------------------------------------------------------------------------------|
| FORG                          | GOT YOUR PASSWORD?                                                                  |
| No problem. Just enter the er | nail address that you used when registering, and we'll try to<br>find your account. |
| Email*:                       | thomas.anyone@gmail.com                                                             |
|                               | Find my account                                                                     |
|                               |                                                                                     |

4. Answer the security question

| What was the model of your first car? |
|---------------------------------------|
|                                       |
| mustang                               |

5. Your credentials will be presented to you.

| Account Management                |
|-----------------------------------|
| Here are your credentials:        |
| Username: thomas.anyone@gmail.com |
| Password:                         |

### Chapter 5

## Support Contact

Technical Support can be reached at:

1-855-861-4168